## Active X error after install

Last Modified on 03/31/2021 3:30 pm EDT

If you have installed AllOrders and you are getting an **ACTIVE X error** when trying to open the program, please see the below steps to resolve.

Make sure that you do NOT have any anti-virus or anti-malware programs running.

If you do have any of these programs running please disable them temporarily. uninstall AllOrders, re-download and reinstall the AllOrders. Do NOT turn the antivirus back on until you have successfully installed and opened AllOrders.

Here is a list of common anti-virus programs that interfere with the install:

- 1. Avast
- 2 Norton
- 3. Kaspersky
- 4. AVG
- 5. Bit Defender
- 6. Sophos
- 7. McAfee
- 8. Symantec
- 9. AdAware
- If there are no Anti-virus programs installed, you can try manually registering the.dll file
- 1. Close All Orders
- 2. Browse to C:\Windows\SysWOW64
- 3. Locate the cmd.exe file. Right click on this file and select run as administrator.
- 4. Copy this command regsvr32 "C:\Program Files (x86)\NumberCruncher\All Orders\AOLib6.dll"
- 5. Go to Menu-->edit--> paste in the command
- 6. press ENTER to run the command. You should received a message that the file was registered successfully.

If you do not receive this message, please contact NumberCruncher Support 866-278-6243 X 815